DDDDDD

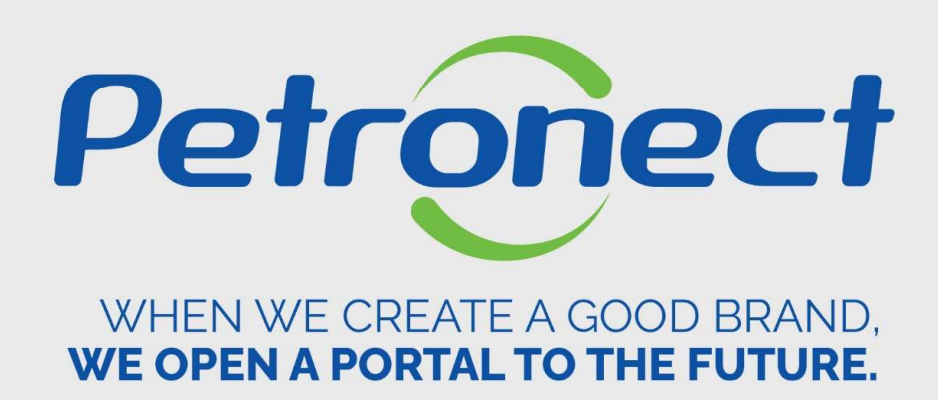

**Monitoring Panel** 

#### I. Objectives

After reading this training module, you will be able to:

- 1. View the evaluation data of the registry process with Petrobras;
- 2. Follow up the performance of your company related to supplied items;
- 3. Search the ongoing contract history and the supply history with Petrobras.
- 4. Consult the percentage of the company's participation.

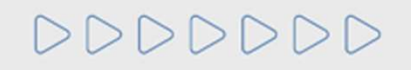

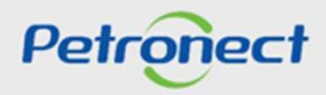

#### **II. How to Access**

After logging in, a menu will be displayed. Click on "Registry at Petrobras" to view the options of the Registry menu.

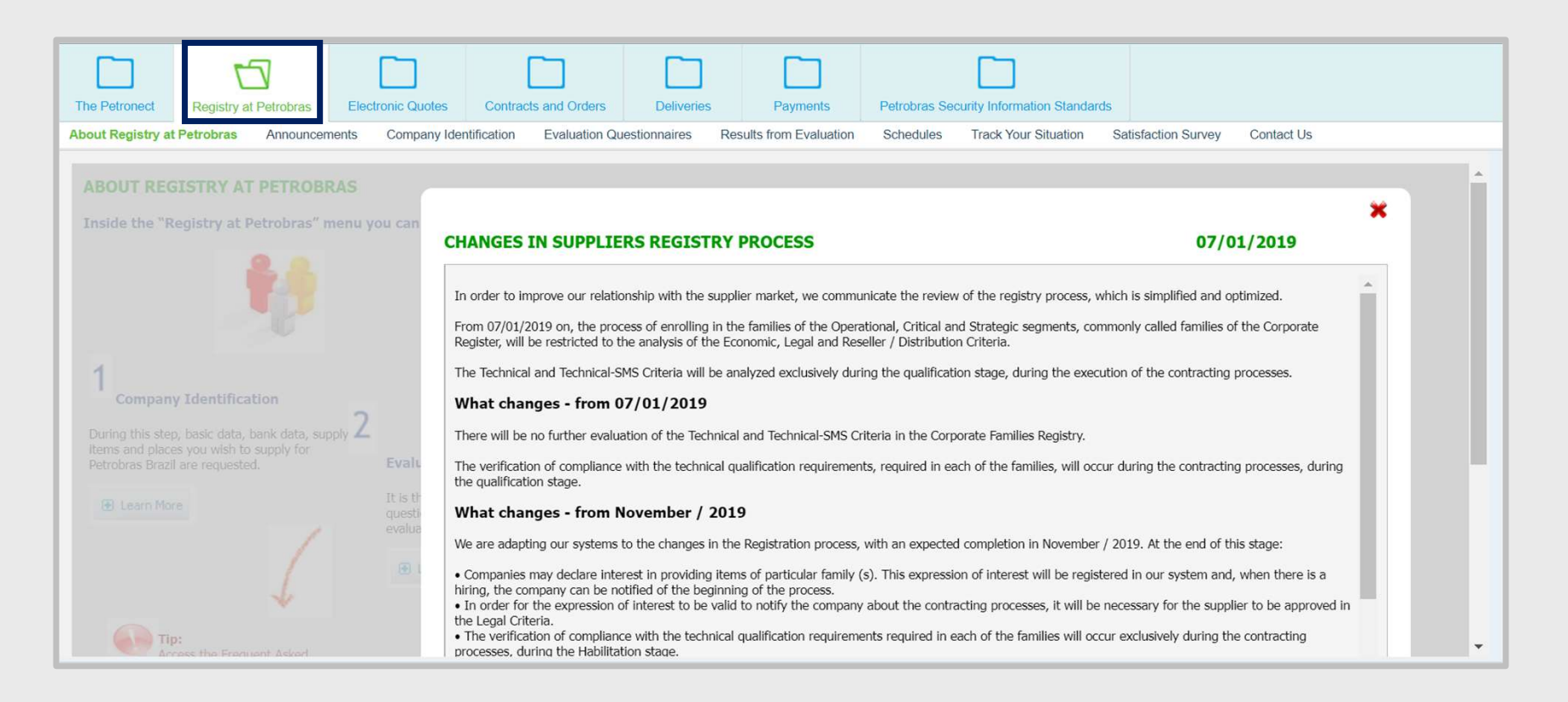

# DDDDDD

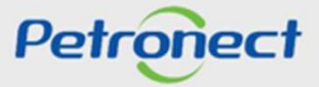

# **II. How to Access**

Click on the submenu "Results from Evaluation" and access the "Collaboration Panel" options.

| onect Registry at   | t Petrobras Electronic Q                                                | uotes Contracts and Orders Delive             | ries Payments Petrobras Se        | curity Informa | tion Standards | Contac         | t Us         | 110        |      |           |          |      |   |
|---------------------|-------------------------------------------------------------------------|-----------------------------------------------|-----------------------------------|----------------|----------------|----------------|--------------|------------|------|-----------|----------|------|---|
| gistry at Petrobras | Announcements Compar                                                    | ty identification Evaluation Questionnaires   | Results from Evaluation Schedules | Тгаск тоц      | r Situation S  | atistaction Su | rvey Contact | US         |      |           |          |      |   |
|                     | Performance I                                                           | Results                                       | Concept Result                    | s              |                |                |              |            |      |           |          |      | î |
| oration Panel       | Participation:                                                          | 0.00%                                         | Supplier Concept                  | **             | ***            |                |              |            |      |           |          |      |   |
| ation               | COD:                                                                    | Technical => no data                          | Reference Date: 26                | .10.2021       | 14             |                |              |            |      |           |          |      |   |
|                     | IADC:                                                                   | 44.30%                                        | Search concept                    |                |                |                |              |            |      |           |          |      |   |
|                     | GRI:                                                                    | Au                                            | Review Details                    |                |                |                |              | Occurren   | ces  |           |          |      |   |
|                     | Legal Regular                                                           | ity                                           | Evaluation amount                 | Score S        | MS Quality     | Deadline       | Management   | Average    | High |           |          |      |   |
|                     | INSS CND pr                                                             | inted(Regular, note = 10)                     | 271                               | 5.91 6         | .00 5.99       | 5.91           | 6.00         | -          | -    |           |          |      |   |
|                     | Economic Det                                                            | ail                                           | Concept Consultat                 | tion by Fa     | mily           |                |              |            |      |           |          |      |   |
|                     | Last Balance:<br>Currency:<br>Net Worth:<br>Net Liquidity:<br>Leverage: | 2021<br>BRL<br>169-938.000,00<br>1,12<br>4.82 | Family:<br>Reference Date: 26.    | 10.2021        | CP<br>M        |                |              |            |      |           |          |      |   |
|                     |                                                                         |                                               | Family concept                    |                |                |                |              |            |      |           |          |      |   |
|                     |                                                                         |                                               | IDF                               |                |                |                |              | Occurrence | es   |           |          |      |   |
|                     |                                                                         |                                               | Evaluation amount                 | Score SN       | AS Quality     | Deadline       | Management   | Average    | High |           |          |      |   |
|                     | Record of Occ                                                           | currences                                     |                                   |                |                |                |              |            |      |           |          |      |   |
|                     | Export ~                                                                |                                               |                                   |                |                |                |              |            |      |           |          | 24   |   |
|                     | Description                                                             | Gravity                                       | Coverage                          |                | Date           |                | Family       |            |      | Reference | Purch De | loc. |   |

Petronect

DDDDDD

After selecting the "Panel" option, the page below will be displayed. Access columns such as: ICJ, Modality and TRD Status for Contract control.

| Last Balance:<br>Currency:   | 2021<br>BRL          |        | <b>6</b> | Search concep     | ot     |       |             |                  |          |             |           |                |                       |            |          |
|------------------------------|----------------------|--------|----------|-------------------|--------|-------|-------------|------------------|----------|-------------|-----------|----------------|-----------------------|------------|----------|
| Net Worth:<br>Net Liquidity: | 169.938.000,<br>1,12 | 00     | Fd       | mily concept      |        |       |             |                  |          |             |           |                |                       |            |          |
| Leverage:                    | 4.82                 |        | 1        | DF                |        |       |             |                  | Occurren | nces        |           |                |                       |            |          |
|                              |                      |        | E        | Evaluation amount | Score  | SMS C | Quality Dea | dline Management | Average  | High        |           |                |                       |            |          |
| Record of Occurrent          | ces                  |        |          |                   |        |       |             |                  |          |             |           |                |                       |            |          |
| Export ~                     |                      |        |          |                   |        |       |             |                  |          |             |           |                |                       |            | 2        |
| Description                  | Grav                 | ity    |          | Coverage          |        |       | Date        |                  |          | Family      |           | Refere         | nce                   | Purch.Doc. |          |
| i No results to be dis       | played               |        |          |                   |        |       |             |                  |          |             |           |                |                       |            |          |
| Current Contracts w          | ith Petrobras        |        |          |                   |        |       |             |                  |          |             |           |                |                       |            |          |
| Export ~                     |                      |        |          |                   |        |       |             |                  |          |             |           |                |                       |            | 2,       |
| Supplier Company             | SAP Contract         | ICJ    | Modality | TRD S             | Status | Value | •           | Start Date       | Expir    | ration Date | e Departm | nent Responsi  | ble M Contract Object | IDF        | Nº Items |
| i No results to be dis       | played               |        |          |                   |        |       |             |                  |          |             |           |                |                       |            |          |
| Supply History               |                      |        |          |                   |        |       |             |                  |          |             |           |                |                       |            |          |
| Export ~                     |                      |        |          |                   |        |       |             |                  |          |             |           |                |                       |            | 2,       |
| Supplier Company             | SAP Contract         | ICJ    | Modality | TRD S             | tatus  | Value |             | Start Date       | Expira   | tion Date   | Departmen | nt Responsible | M Contract Object     | IDF        | Nº Items |
| XXXXXXXX                     | XXXXXXX              | XXXXXX | XXXXXXX  | XXXXXXXX          | XXXXXX |       | XXXXXX      | XXXXXXX          | XXXXXX   | xx          | XXXXXXX   | XXXXXXX        | XXXXXXX XXXXXX        | 3          |          |
| XXXXXX                       | XXXXXXX              | xxxxxx | xxxxxx   | XXXXXX            | XXXXXX |       | XXXXXXX     | XXXXXXX          | XXXXXX   | x           | XXXXXXXX  | XXXXXXX        | XXXXXX XXXXXX         |            |          |
|                              |                      |        |          |                   |        | -     |             |                  |          |             |           |                |                       | Pot        | ronect   |

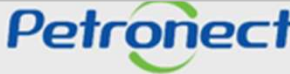

#### **Performance Results**

**Participation:** This is the percentage of the company's 'Effective Participation' in Petronect quotes, which demonstrates the supplier's competitiveness in the bidding process. It is the percentage of quotations under the total number of invitations sent by the supplier.

|                |                       | Participation                                                                                                    |
|----------------|-----------------------|----------------------------------------------------------------------------------------------------|
| Performance F  | Results               | This is the company percentage of 'Effective Participation' in Petronect quotations, which demonstrates the competitiveness of the supplier in the bidding process. Percentage of quotations of the total invitations sent to the supplier |
| Participation: | Data not available    | - approx                                                                                                    |
|                | Goods                 |                                                                                                    |
| COD:           | Technical => no data  |                                                                                                    |
|                | Commercial => no data |                                                                                                    |
| ADC:           | Data not available    |                                                                                                    |
|                | Services              | Close                                                                                                    |
| GRI:           | P                     | Petrone                                                                                                    |

#### **Performance Results**

**COD:** Occurrance Communicate of Commercial Divergence. Any user can register a divergence occurrance (Technical or Commercial) of a Material that can possibly harm the service execution of the Company. The supplier is contacted to solve the problem. Depending on the divergence type and degree, it's possible to have sanction of the supplier.

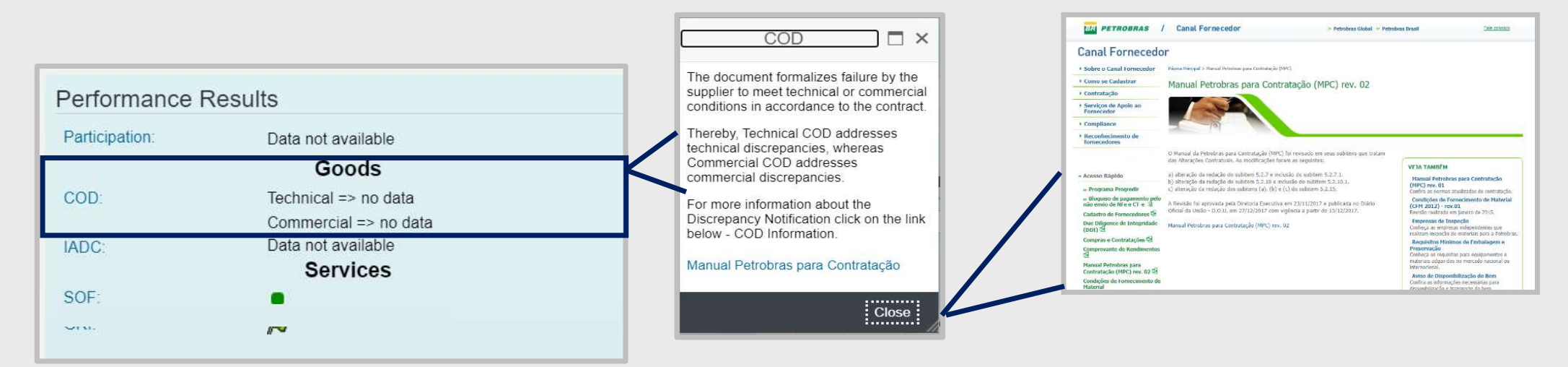

- ▶ If there is no COD registry, the field "Goods": Technical will display Data not available.
- If there are COD registries, the field "Goods": Technical will display COD number with open status/COD number with closed status.

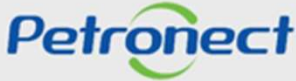

#### **Performance Results**

**IADC:** Índice de Atendimento à Data Contratual - On Time Contracted Date Index calculation considers the division between the sum of the items delivered on time and the total amount of the requested item contracted for the period under review. Analyses of IADC are used for periodic maintenance and registry classification reviews. Also, for purposes of suspension of a supplier registry, respecting the system of consequences corporately established, approved by the Board of Directors

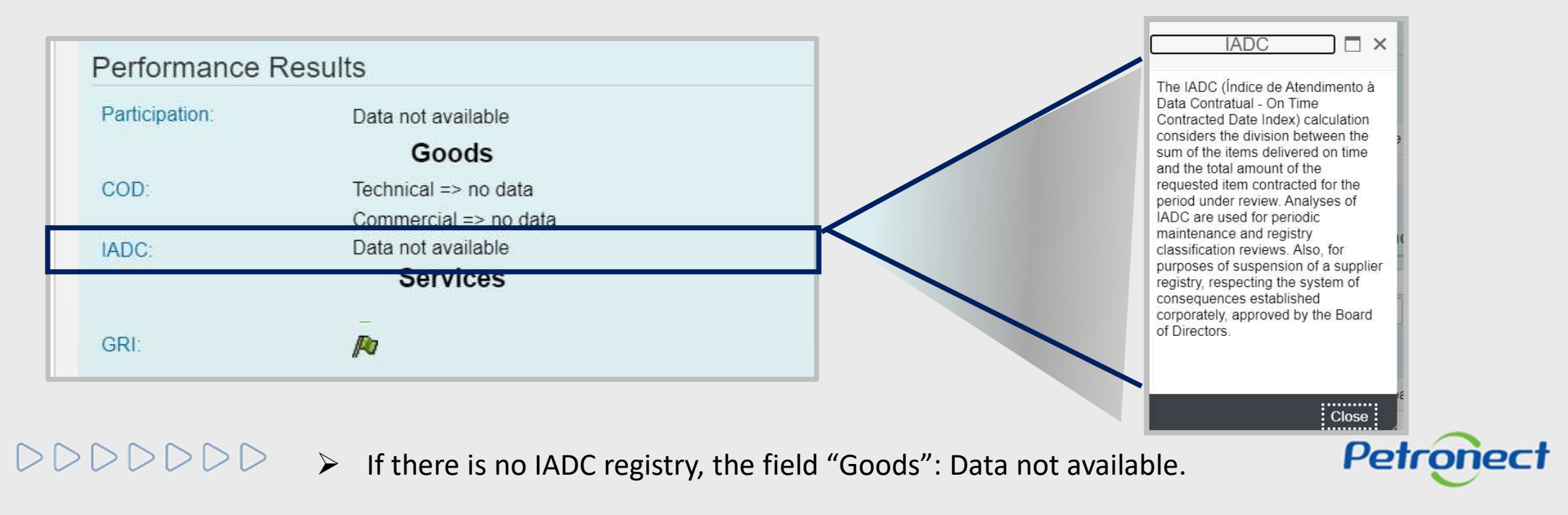

#### **Performance Results**

**GRI:** Risk Level Integrity. It represents the level of risk to which Petrobras may be exposed, in its commercial relationships, based on the assessment of our suppliers' profile, reputation and anti-corruption practices.

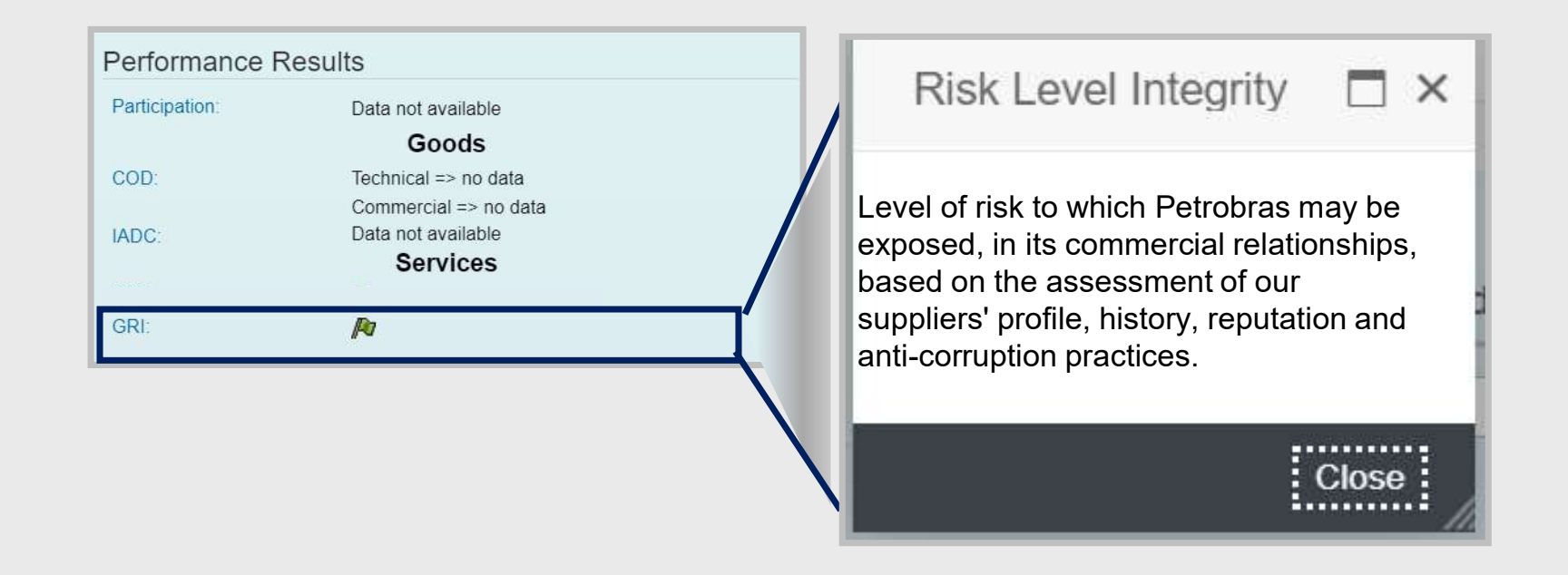

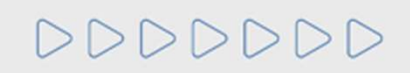

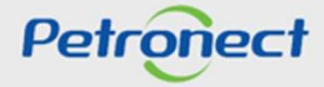

| 11. | Col | la | boration | Panel |  |
|-----|-----|----|----------|-------|--|
|     |     |    |          |       |  |

#### **Tax Regularity**

The section "Legal Regularity" presents information about the supplier's tax regularity, such as company status about the INSS (Social Stability National Institute), both are specific brazilian taxes.

Legal Regularity INSS Tax code with registry problems (Irregular, note = 0)

- **INSS**: The following situation will be displayed:
  - CNPJ with registry problems
  - Request with restriction
  - o CND printed
  - CPD-EN printed

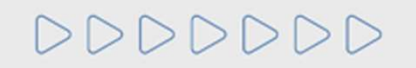

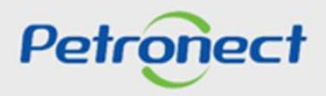

**Economic Detail** 

• The "Economic Detail" section displays the date of the last Annual Report presented by the Supplier. The currency used for economic transactions and information of economic poise (capacity of paying their contracts), such as the Net Assets of the company.

| Economic Detail |                |
|-----------------|----------------|
| Last Balance:   | 2021           |
| Currency:       | BRL            |
| Net Worth:      | 169.938.000,00 |
| Net Liquidity:  | 1,12           |
| Leverage:       | 4.82           |
|                 |                |

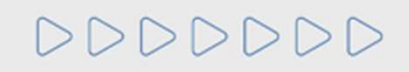

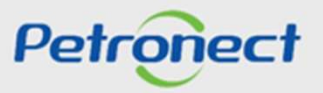

#### **Economic Detail**

**Neth Worth:** It is the difference between the value of the assets and liabilities of third parties in the balance sheet, and that represents the book value belonging to the shareholders or partners of the company.

| Economic Detail            |                | Net Worth                                                                                                    |
|----------------------------|----------------|----------------------------------------------------------------------------------------------------|
| Last Balance:<br>Currency: | 2021<br>BRL    | It is the difference between the value<br>of the assets and liabilities of third<br>parties in the balance sheet, and that |
| Net Worth:                 | 169.938.000,00 | represents the book value belonging to                                                                                     |
| Net Liquidity:             | 1,12           | company.                                                                                                    |
| Leverage:                  | 4.82           |                                                                                                    |
|                            |                | Close                                                                                                    |

# 000000

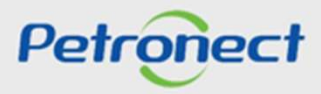

**Economic Detail** 

**Net Liquidity:** Indicates the ability to pay short-term commitments.

| Economic Detail            |                | Current Liquidity                                   |
|----------------------------|----------------|-----------------------------------------------------|
| Last Balance:<br>Currency: | 2021<br>BRL    | Indicates the ability to pay short-term commitments |
| Net Worth:                 | 169.938.000,00 |                                                     |
| Net Liquidity:             | 1,12           |                                                     |
| Leverage:                  | 4.82           |                                                     |
|                            |                | Close                                               |

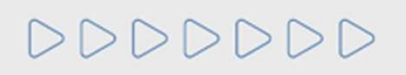

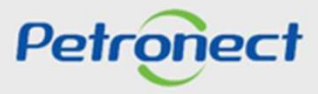

**Economic Detail** 

Leverage: It is the ratio between financial debts and owners' capital in financing assets, less cash.

| Economic Detail                                                         |                                               | Net Financial Leverage                                                                                    |       |
|-------------------------------------------------------------------------|-----------------------------------------------|----------------------------------------------------------------------------------------------------|-------|
| Last Balance:<br>Currency:<br>Net Worth:<br>Net Liquidity:<br>Leverage: | 2021<br>BRL<br>169.938.000,00<br>1,12<br>4.82 | It is the ratio between financial debts<br>and the owners' capital in financing<br>the assets, less cash. | e     |
|                                                                         |                                               |                                                                                                    | Close |

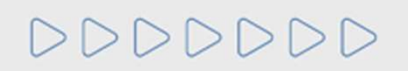

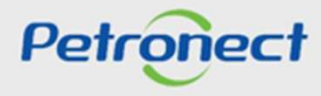

#### **Concept Results on the current date**

The **"Supplier Concept"** is calculated based on information from the IDF and supplier occurrences in relation to the supply of goods and/or performance of services in contracts with Petrobras, reflected in a grade from 1 to 5. The result presented refers to the supplier's concept on the consultation date and the supplier can also consult the result on a specific date using the "Reference Date" field.

|                                                                                                  | Concept R        | esult  | S        |      |         |          |            |          |      |
|--------------------------------------------------------------------------------------------------|------------------|--------|----------|------|---------|----------|------------|----------|------|
|                                                                                                  | Supplier Conce   | ept    | *        | **   | **      |          |            |          |      |
|                                                                                                  | Reference Dat    | e: 26  | .10.2021 | 14   | 1       |          |            |          |      |
|                                                                                                  | Q Search o       | oncept |          |      |         |          |            |          |      |
|                                                                                                  | Review Details   |        |          |      |         |          |            |          |      |
| i Supplier concept                                                                               | □ ×              |        |          |      |         |          |            | Occurren | ces  |
| e concept of the Supplier is calculated based on information from the IDF and the occurrences of | of the Supplier. | ount   | Score    | SMS  | Quality | Deadline | Management | Average  | High |
| e notes represented by the star icons on the screen have the captions:                           |                  |        | 5.91     | 6.00 | 5.99    | 5.91     | 6.00       | -        | -    |
| ************************************                                                             |                  |        |          |      |         |          |            |          |      |
| A R - Score 5<br>分子な子 - Concept not defined                                                      |                  |        |          |      |         |          |            |          |      |
|                                                                                                  | ок               |        |          |      |         |          |            |          |      |
|                                                                                                  | /                |        |          |      |         |          |            |          |      |

DDDDDD

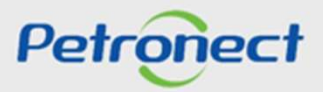

DDD

# **Concept Results on the current date**

In the field **"Review details"** the result referring to all the evaluations of the supplier's IDF will be presented, as it is presented in the submenu Notes IDF.

| Supplier Concept     Reference Date:     26.10.2021     ©     Search concept     Review Details     DF   Occurrencest     Evaluation amount   Score     Statutors   5.91     6.00   5.99     5.91   6.00     Statutors   Statutors     Vertice   Vertice     Statutors   Statutors     Statutors   Statutors                                                                                                    |                     |                   |                                            |          |              |                      |                       | Con               | cept Result      | S        |      |         |          |            |          |     |
|----------------------------------------------------------------------------------------------------|---------------------|-------------------|--------------------------------------------|----------|--------------|----------------------|-----------------------|-------------------|------------------|----------|------|---------|----------|------------|----------|-----|
| Reference Date: 26.10.2021 Im     Image: Search concept     Review Details     DF   Occurrences     Image: Top Image: Top Image: T                                                                                   |                     |                   |                                            |          |              |                      |                       | Supp              | lier Concept     | *        | **   | **      |          |            |          |     |
| Review Details     IDF   Occurrences     Valuation amount   Score   SMS   Quality   Detailine   Management   Average   Hi     271   5.91   6.00   5.99   5.91   6.00   -                                                                                                    |                     |                   |                                            |          |              |                      |                       | Refe              | rence Date: 26   | .10.2021 | 14   | ]       |          |            |          |     |
| Review Details     IDF   Occurrences     Evaluation amount   Score   SMS   Quality   Deadline   Management   Average   Hi     271   5.91   6.00   5.99   5.91   6.00   -   -     Deathe dia Avaliações     X     Totation of the secondo flage   For avaliações   X     Notation of the secondo flage   For avaliações   X     Statutações   X     Statutações<                                                                                                    |                     |                   |                                            |          |              |                      |                       |                   | Search concept   |          |      |         |          |            |          |     |
| Int   Counterlieus     Evaluation amount   Score   SMS   Quality   Deadline   Management   Average   Hi     271   5.91   6.00   5.99   5.91   6.00   -   -                                                                                                    |                     |                   |                                            |          |              |                      |                       | Revie             | ew Details       |          |      |         |          |            | Occurren | 000 |
| 271     5.91     6.00     5.99     5.91     6.00     -                                                                                                    |                     |                   |                                            |          |              |                      |                       | Eva               | aluation amount  | Score    | SMS  | Quality | Deadline | Management | Average  | Hig |
| Details     Cont     Cont                                                                                                    |                     |                   |                                            |          |              |                      |                       |                   | 271              | 5.91     | 6.00 | 5 99    | 5.91     | 6.00       |          |     |
| Expert to Exercit     Expert to Exercit     Expert to Exercit <t< th=""><th>Result</th><th></th><th></th><th></th><th></th><th></th><th></th><th></th><th></th><th></th><th></th><th></th><th></th><th></th><th></th><th></th></t<>                                                                                                    | Result              |                   |                                            |          |              |                      |                       |                   |                  |          |      |         |          |            |          |     |
| Evaluation ID   Date   Evaluation Stage   Family   UP   Cancented IDF Delvery Score   IDF Management Score   IDF HSE Score     13:660   60:08:200   Availagão Entrasãa de Mercadonia   9800130   6.00       13:661   10:08:200   Availagão Entrasãa de Mercadonia   9800130   6.00   1.00     13:661   10:08:200   Availagão Entrasãa de Mercadonia   6.00   1.00     13:671   20:08:200   Availagão Entrasãa de Mercadonia   6.00   1.00     13:673   20:08:200   Availagão Entrasãa de Mercadonia   6.00   1.00     13:674   20:08:200   Availagão Entrasãa de Mercadonia   6.00   1.00     13:673   20:08:200   Availagão Entrasãa de Mercadonia   6.00                                                                                                    | Export to Excel     |                   |                                            |          |              |                      |                       |                   |                  |          |      |         |          |            |          |     |
| 13.60   00.08.200   Availação Eminada de Mercadoria   9000130   6.00     13.65   05.08.200   Availação Eminada de Mercadoria   9000130   6.00   1.00     13.65   10.00   Availação Eminada de Mercadoria   6.00   1.00     13.67   20.08.200   Availação Eminada de Mercadoria   6.00   1.00     13.67   20.08.200   Availação Eminada de Mercadoria   6.00   1.00     13.67   20.08.200   Availação Eminada de Mercadoria   6.00   1.00     13.67   20.08.200   Availação Eminada de Mercadoria   6.00   1.00     13.67   20.08.200   Availação Eminada de Mercadoria   6.00   1.00     13.67   20.08.200   Availação Eminada de Mercadoria   6.00   1.00     13.67   20.08.200   Availação Eminada de Mercadoria   6.00   1.00     13.68   20.08.200   Availação Eminada de Mercadoria   6.00   X   V     13.68   20.08.200   Availação Eminada de Mercadoria   6.00   X   V     Naterica de Mercadoria   6.00   X   V   V   V   V <t< th=""><th>Evaluation IC</th><th>Date</th><th>Evaluation Stage</th><th>Family</th><th>IDF Cancelle</th><th>d IDF Delivery Score</th><th>IDF Quality Score IDF</th><th>F Management Scor</th><th>re IDF HSE Score</th><th></th><th></th><th></th><th></th><th></th><th></th><th></th></t<>                                                                                                    | Evaluation IC       | Date              | Evaluation Stage                           | Family   | IDF Cancelle | d IDF Delivery Score | IDF Quality Score IDF | F Management Scor | re IDF HSE Score |          |      |         |          |            |          |     |
| 13.69   0.08.200   Availação Entradas de Metradoria   6.00     13.67   20.08.200   Availação Entradas de Metradoria   6.00     13.67   20.08.200   Availação Entradas de Metradoria   6.00     13.67   20.08.200   Availação Entradas de Metradoria   6.00     13.67   20.08.200   Availação Entradas de Metradoria   6.00     13.67   20.08.200   Availação Entradas de Metradoria   6.00     13.67   20.08.200   Availação Entradas de Metradoria   6.00     13.67   20.08.200   Availação Entradas de Metradoria   6.00     13.67   20.08.200   Availação Entradas de Metradoria   6.00     13.67   20.08.200   Availação Entradas de Metradoria   6.00     13.67   20.08.200   Availação Entradas de Metradoria   6.00     13.67   20.08.200   Availação Entradas de Metradoria   6.00     13.67   20.08.200   Availação Entradas de Metradoria   6.00     Instave   20.08.200   Availação Entradas de Metradoria   6.00     Instave   10.68.2021 at 22:01:09 y BOX.ADMIN   Instave                                                                                                    | 13.660              | 05.08.2020        | Avaliação Entrada de Mercadoria            | 98005130 | 6,00         |                      |                       |                   |                  |          |      |         |          |            |          |     |
| 13.661   11.08.2002   Availação Entrata de Mencadoria   6,00   1.00     13.677   20.08.2002   Availação Entrata de Mencadoria   6,00   1.00     13.677   20.08.2002   Availação Entrata de Mencadoria   6,00   1.00     13.677   20.08.2002   Availação Entrata de Mencadoria   6,00   1.00     13.677   20.08.2002   Availação Entrata de Mencadoria   6,00   1.00     13.677   20.08.2002   Availação Entrata de Mencadoria   6,00   1.00     13.677   20.08.2002   Availação Entrata de Mencadoria   6,00   1.00     13.677   20.08.2002   Availação Entrata de Mencadoria   6,00   1.00     13.677   20.08.2002   Availação Entrata de Mencadoria   6,00   1.00     13.677   20.08.2002   Availação Entrata de Mencadoria   6,00   1.00     13.680   24.08.2002   Availação Entrata de Mencadoria   6,00   X   X     Internation de Mencadoria   6,00   X     Internation de Mencadoria   6,00   X     Internation de Mencadoria   6,00   X                                                                                                    | 13.659              | 05.08.2020        | Avaliação Entrada de Mercadoria            | 98005130 | 6,00         |                      |                       |                   |                  |          |      |         |          |            |          |     |
| 13.677   20.08.200   Availação Entrada de Mercadoria   6.00     13.676   20.08.200   Availação Entrada de Mercadoria   6.00     13.677   20.08.200   Availação Entrada de Mercadoria   6.00     13.677   20.08.200   Availação Entrada de Mercadoria   6.00     13.677   20.08.200   Availação Entrada de Mercadoria   6.00     13.677   20.08.200   Availação Entrada de Mercadoria   6.00     13.677   20.08.200   Availação Entrada de Mercadoria   6.00     13.677   20.08.200   Availação Entrada de Mercadoria   6.00     13.672   20.08.200   Availação Entrada de Mercadoria   6.00     13.602   20.08.200   Availação Entrada de Mercadoria   6.00     13.602   20.08.202   Availação Entrada de Mercadoria   6.00     Vertextexte in 04.08.2021 at 22.01.09 by BOX.ADMIN   Vertexte   Vertextexte                                                                                                    | 13.661              | 11.08.2020        | Avaliação Periódica do Contrato de Serviço | 99000090 | 2,08         |                      |                       | 6.00              | 1.00             |          |      |         |          |            |          |     |
| 1340 2008.200 Availagão Eminas de Meccadoria 6,00   13674 2008.200 Availagão Eminas de Meccadoria 6,00   13673 2008.200 Availagão Eminas de Meccadoria 6,00   13670 2008.200 Availagão Eminas de Meccadoria 6,00   13670 2008.200 Availagão Eminas de Meccadoria 6,00   13670 2008.200 Availagão Eminas de Meccadoria 6,00   13670 2008.200 Availagão Eminas de Meccadoria 6,00   13670 2008.200 Availagão Eminas de Meccadoria 6,00   13670 2008.200 Availagão Eminas de Meccadoria 6,00   13670 2008.200 Availagão Eminas de Meccadoria 6,00   13680 2108.200 Availagão Eminas de Meccadoria 6,00   Xavitação Eminas de Meccadoria 6,00 X                                                                                                    | 13,677              | 20.08.2020        | Avaliação Entrada de Mercadoria            |          | 6,00         |                      |                       |                   |                  |          |      |         |          |            |          |     |
| 1367 2008.200 Availagide Entratas de Mercadoria 6,00   13673 2008.200 Availagide Entratas de Mercadoria 6,00   13672 2008.2000 Availagide Entratas de Mercadoria 6,00   13672 2008.2000 Availagide Entratas de Mercadoria 6,00   13670 24.08.2000 Availagide Entratas de Mercadoria 6,00   xerched in 04.8.2021 at 22.01.09 by BOX.ADMIN V                                                                                                    | 13.676              | 20.08.2020        | Availação Entrada de Mercadoria            |          | 6,00         |                      |                       |                   |                  |          |      |         |          |            |          |     |
| Local Control     Control     Control       13.672     200.8200     Availação Entratas de Mercadoria     6,00       13.672     20.08.200     Availação Entratas de Mercadoria     6,00       13.660     24.08.200     Availação Entratas de Mercadoria     6,00       Vascribel in 04.08.2021 at 22:01:09 by BOX.ADMIN     Image: Control     Image: Control                                                                                                    | 13.6/5              | 20.08.2020        | Avaliação Entrada de Mercadoria            |          | 00,0         |                      |                       |                   |                  |          |      |         |          |            |          |     |
| 13572     2008 2020     Availação Entratas de Mercadoria     6,00       13580     24.08 2020     Availação Entratas de Mercadoria     6,00       13580     24.08 2020     Availação Entratas de Mercadoria     6,00       13580     24.08 2020     Availação Entratas de Mercadoria     6,00       Newrehed in 04.08 2021 et 22:01:09 by BOX.ADMIN     Image: Contratas de Mercadoria     Image: Contratas de Mercadoria                                                                                                    | 13,673              | 20.08.2020        | Avaliação Entrada de Mercadoria            |          | 6.00         |                      |                       |                   |                  |          |      |         |          |            |          |     |
| 13.60     24.06.200     Availação Entrada de Mercadoria     6.00     X       Searched in 04.06.2021 at 22:01.09 by BOX.ADMIN     Image: Comparison of the comparison of the comparison | 13 672              | 20.08.2020        | Avaliação Entrada de Mercadoria            |          | 6.00         |                      |                       |                   |                  |          |      |         |          |            |          |     |
| Bearched in 04.06 2021 at 22:01:09 by BOX.ADMIN                                                                                                    | 13.680              | 24.08.2020        | Avaliação Entrada de Mercadoria            |          | 6.00 X       |                      |                       |                   |                  |          |      |         |          |            |          |     |
|                                                                                                    |                     |                   |                                            |          |              |                      |                       |                   | v                |          |      |         |          |            |          |     |
|                                                                                                    | Searched in 04.08.2 | 021 at 22:01:09 I | by BOX.ADMIN                               |          |              |                      |                       |                   |                  |          |      |         |          |            |          |     |
| 2 2 2                                                                                                    |                     |                   |                                            |          |              |                      |                       |                   | COV              |          |      |         |          |            |          |     |
|                                                                                                    |                     |                   |                                            |          |              |                      |                       |                   | LOK J            |          |      |         |          |            |          |     |

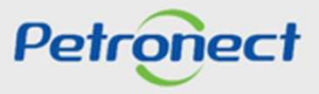

#### **Concept query by family**

The consultation of the concept can be carried out by supply family. The household number can be typed directly into the household field or the search can be performed by clicking on the icon " I". By clicking on the icon, a window for the family search will be displayed.

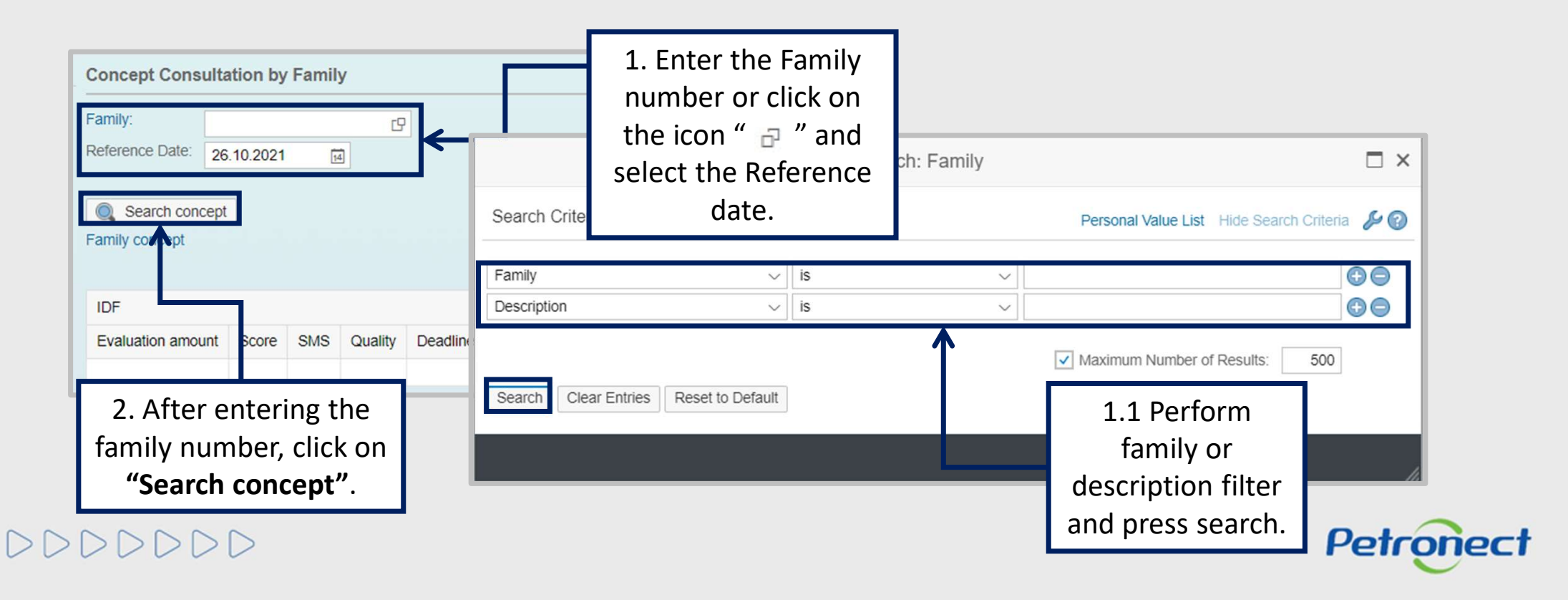

#### **Concept query by family**

The **"Family Concept"** is calculated based on information from the IDF and the supplier's occurrences in relation to the supply of goods and/or performance of services in contracts with Petrobras.

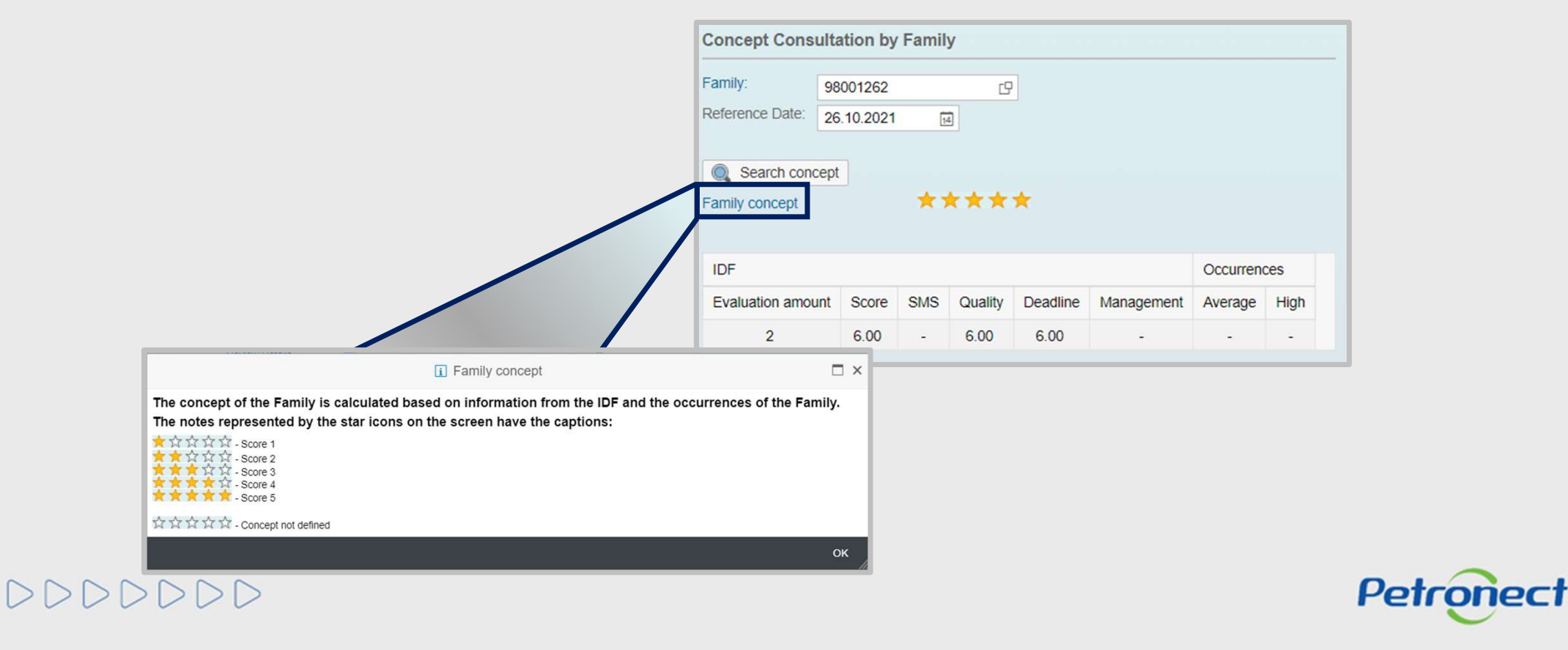

#### **Concept query by family**

When querying the Concept in relation to a family in which the supplier does not have IDF assessments or occurrences, the following message will be displayed "There is no data for informed criteria!".

| Concept Resul       | S                     |           |             |              |            |          |      |
|---------------------|-----------------------|-----------|-------------|--------------|------------|----------|------|
| Supplier Concept    | *                     | **        | **          |              |            |          |      |
| Reference Date: 26  | .10.202 <sup>-</sup>  | 1 [       | 14          |              |            |          |      |
| Q Search concept    |                       |           |             |              |            |          |      |
|                     |                       |           |             |              |            |          |      |
| Review Details      |                       |           |             |              |            | Occurre  | nces |
| Evaluation amount   | Score                 | SMS       | Quality     | Deadline     | Management | Average  | High |
| 271                 | 5.91                  | 6.00      | 5.99        | 5.91         | 6.00       | -        | -    |
| Concept Consulta    | tio <mark>n by</mark> | Family    | /           |              |            |          |      |
| Family: 980         | 01289                 |           | g           |              |            |          |      |
| Reference Date: 26. | 10.2021               | 14        |             |              |            |          |      |
|                     | There                 | is no da  | ta for info | rmed criter  | ial        |          |      |
| Search concept      | incre                 | 15 110 00 |             | inted criter |            |          |      |
| ramily concept      |                       |           |             |              |            |          |      |
| IDF                 |                       |           |             |              |            | Occurren | ces  |
| Evaluation amount   | Score                 | SMS       | Quality     | Deadline     | Management | Average  | High |
|                     |                       |           |             |              |            |          |      |
|                     |                       |           |             |              |            |          |      |

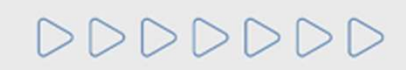

#### **Record of Occurrence**

In the "Record of Occurrence " section, information related to the occurrences that occurred during the company's supply with Petrobras will be displayed.

|                                                                         |                                               | IDF                            |           |       |         |          |            | Occurrenc | es   |
|-------------------------------------------------------------------------|-----------------------------------------------|--------------------------------|-----------|-------|---------|----------|------------|-----------|------|
| Last Balance:<br>Currency:<br>Net Worth:<br>Net Liquidity:<br>Leverage: | 2021<br>BRL<br>169,938,000,00<br>1,12<br>4.82 | Family:<br>Reference Date: 26. | 10.2021   | (H    | 2<br>1  |          |            |           |      |
| Economic De                                                             | etail                                         | Concept Consulta               | tion by   | Famil | y       |          |            |           |      |
| INSS CND ;                                                              | printed(Regular, note = 10)                   | 271                            | 5.91      | 6.00  | 5.99    | 5.91     | 6.00       | -         |      |
| Legal Regula                                                            | arity                                         | Evaluation amount              | Score     | SMS   | Quality | Deadline | Management | Average   | High |
| GRI:                                                                    | <b>₽</b> ₽                                    | Review Details                 |           |       |         |          |            | 0.000     |      |
| IADC:                                                                   | 44.30%<br>Services                            | Q Search concept               |           |       |         |          |            |           |      |
| COD:                                                                    | Goods<br>Technical => no data                 | Reference Date: 26             | 6.10.2021 | 1 [   | M       |          |            |           |      |
| Participation:                                                          | 0.00%                                         | Supplier Concept               | *         | **    | **      |          |            |           |      |

000000

Petronect

# **Ongoing Contracts with Petrobras and Supply History**

The "Current Contracts with Petrobras" and "Supply History" displays information related to the contracts and the respective supplied items.

|        |                                  |                                               |                                                                       |                                                                                                    |                                                                                                    |                                                                                                    |                                                                                                    |                                                                                                    |                                                                                                    |                                                                                                    | 25                                                                                                    |
|--------|----------------------------------|-----------------------------------------------|-----------------------------------------------------------------------|----------------------------------------------------------------------------------------------------|----------------------------------------------------------------------------------------------------|----------------------------------------------------------------------------------------------------|----------------------------------------------------------------------------------------------------|----------------------------------------------------------------------------------------------------|----------------------------------------------------------------------------------------------------|----------------------------------------------------------------------------------------------------|----------------------------------------------------------------------------------------------------|
| SAP C  | ICJ                              | Modality                                      | TRD St                                                                | Value                                                                                                    | Start Date                                                                                                    | Expirat                                                                                                    | Depart                                                                                                    | Respo                                                                                                    | Contract Object                                                                                                    | IDF                                                                                                    | Nº Items                                                                                                    |
| yed    |                                  |                                               |                                                                       |                                                                                                    |                                                                                                    |                                                                                                    |                                                                                                    |                                                                                                    | XXXXXX                                                                                                    | XXXXXX                                                                                                    | xxxxxx                                                                                                    |
|        |                                  |                                               |                                                                       |                                                                                                    |                                                                                                    |                                                                                                    |                                                                                                    |                                                                                                    |                                                                                                    |                                                                                                    |                                                                                                    |
|        |                                  |                                               |                                                                       |                                                                                                    |                                                                                                    |                                                                                                    |                                                                                                    |                                                                                                    |                                                                                                    |                                                                                                    | 25                                                                                                    |
| SAP C  | ICJ                              | Modality                                      | TRD St                                                                | Value                                                                                                    | Start Date                                                                                                    | Expirat                                                                                                    | Depart                                                                                                    | Respo                                                                                                    | Contract Object                                                                                                    | IDF                                                                                                    | Nº Items                                                                                                    |
| XXXXXX | XXXX                             | XXXXXX                                        | XXXXXX                                                                | 2.223.4                                                                                                    | 13.07.2016                                                                                                    | 31.12.2                                                                                                    | REDUC                                                                                                    |                                                                                                    | PB/0020.0004                                                                                                    |                                                                                                    |                                                                                                    |
|        |                                  |                                               |                                                                       |                                                                                                    |                                                                                                    |                                                                                                    |                                                                                                    |                                                                                                    |                                                                                                    |                                                                                                    |                                                                                                    |
|        | SAP C<br>iyed<br>SAP C<br>XXXXXX | SAP C ICJ<br>iyed<br>SAP C ICJ<br>KXXXXX KXXX | SAP C ICJ Modality   iyed    SAP C ICJ Modality   XXXXXX KXXX XXXXXXX | SAP C   ICJ   Modality   TRD St     iyed     SAP C   ICJ   Modality   TRD St     SAP C   ICJ   Modality   TRD St     XXXXXX   XXXXXX   XXXXXXX | SAP C   ICJ   Modality   TRD St   Value     iyed     SAP C   ICJ   Modality   TRD St   Value     XXXXXX   ICJ   Modality   TRD St   Value     XXXXXXX   ICJ   Modality   TRD St   Value | SAP C   ICJ   Modality   TRD St   Value   Start Date     yed     SAP C     SAP C   ICJ   Modality   TRD St   Value   Start Date     SAP C     SAP C   ICJ   Modality   TRD St   Value   Start Date     XXXXXX   XXXXXX   XXXXXX   2.223.4   13.07.2016 | SAP C   ICJ   Modality   TRD St   Value   Start Date   Expirat     iyed     SAP C   ICJ   Modality   TRD St   Value   Start Date   Expirat     SAP C   ICJ   Modality   TRD St   Value   Start Date   Expirat     SAP C   ICJ   Modality   TRD St   Value   Start Date   Expirat     XXXXXX   XXXXXX   XXXXXX   2.223.4   13.07.2016   31.12.2 | SAP C   ICJ   Modality   TRD St   Value   Start Date   Expirat   Depart     ived   ICJ   Modality   TRD St   Value   Start Date   Expirat   Depart     Ved   ICJ   Modality   TRD St   Value   Start Date   Expirat   Depart     SAP C   ICJ   Modality   TRD St   Value   Start Date   Expirat   Depart     XXXXXX   KXXX   XXXXXX   2.223.4   13.07.2016   31.12.2   REDUC | SAP C   ICJ   Modality   TRD St   Value   Start Date   Expirat   Depart   Respo     ived   Ved   Ved   Ved   Ved   Ved   Ved   Ved   Ved     SAP C   ICJ   Modality   TRD St   Vedue   Start Date   Expirat   Depart   Respo     SAP C   ICJ   Modality   TRD St   Value   Start Date   Expirat   Depart   Respo     XXXXXX   XXXXXX   XXXXXX   2.223.4   13.07.2016   31.12.2   REDUC | SAP C   ICJ   Modality   TRD St   Value   Start Date   Expirat   Depart   Respo   Contract Object     ived | SAP C   ICJ   Modality   TRD St   Value   Start Date   Expirat   Depart   Respo   Contract Object   IDF     yed |

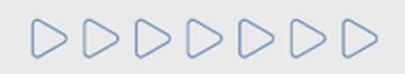

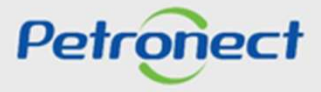

## **Ongoing Contracts with Petrobras and Supply History**

The following information will be presented in the columns:

- **Company:** corporate name of the company.
- **Contract:** contract number.
- ICJ: ICJ number.
- Modality: opportunity mode.
- TRD Status: current status of TRD.
- Value: contract value.
- **Start Date:** start date of the validity of the contract.
- **Expiration Date:** end date of the validity of the contract.
- **Department:** department where the item is being supplied.

# DDDDDDD

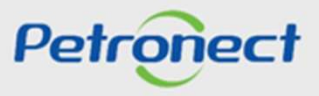

#### **Ongoing Contracts with Petrobras and Supply History**

- Manager: key of the responsible manager for the contract.
- **Object Description:** description of the contractual object.
- **IDF:** the average IDF value for the listed contract is displayed.
- Item: the description of the Product Groups related to the contract is displayed.

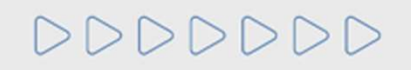

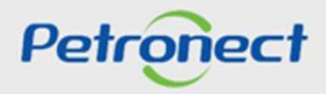

#### **Ongoing Contracts with Petrobras and Supply History**

The section "Currenct Contracts with Petrobras" lists the contracts of the company which are ongoing with Petrobras.

| urrent Contracts V | vith Petro | bras     |          |          |          |          |            |          |         |                 |         | 2,       |
|--------------------|------------|----------|----------|----------|----------|----------|------------|----------|---------|-----------------|---------|----------|
| Supplier Company   | SAP C      | ICJ      | Modali   | ity TRD  | St Value | Start Da | te Expirat | Depart   | Respo   | Contract Object | IDF     | Nº Items |
| XXXXXXX            | XXXXXXX    | XXXXXXXX | XXXXXXXX | XXXXXXXX | XXXXXXX  | XXXXXXXX | XXXXXXXX   | XXXXXXXX | XXXXXXX | XXXXXXXX        | X00000X | X00000X  |

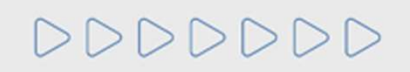

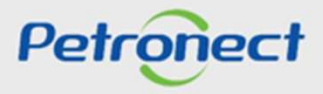

# **Ongoing Contracts with Petrobras and Supply History**

The section "Supply History" lists the history of supplied items.

| Supply History   |          |          |          |         |          |            |         |          |         |                 |         | 2,       |
|------------------|----------|----------|----------|---------|----------|------------|---------|----------|---------|-----------------|---------|----------|
| Supplier Company | SAP C    | ICJ      | Modality | TRD St  | Value    | Start Date | Expirat | Depart   | Respo   | Contract Object | IDF     | Nº Items |
| XXXXXX           | XXXXXXXX | XXXXXXXX | XXXXXXX  | XXXXXXX | XXXXXXXX | XXXXXXXX   | XXXXXXX | XXXXXXXX | XXXXXXX | X00000X         | X00000X | X00000X  |
|                  |          |          |          |         |          |            |         |          |         |                 |         |          |

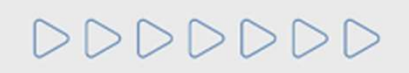

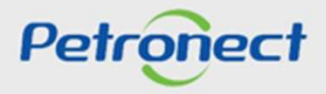

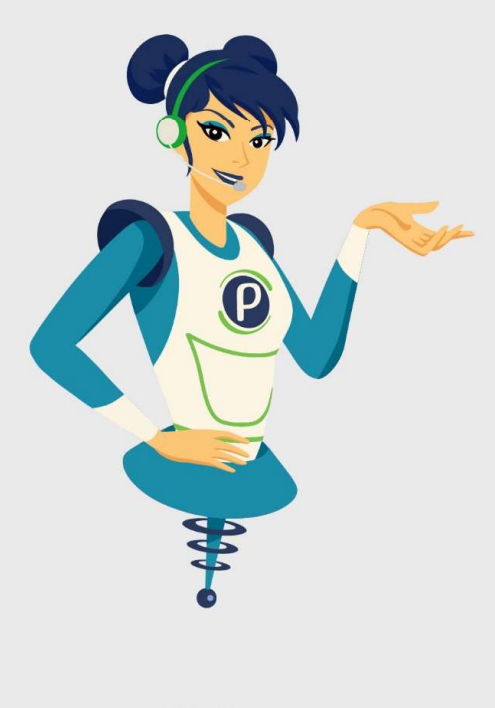

# Petronect

# WHEN WE CREATE A GOOD BRAND, WE OPEN A PORTAL TO THE FUTURE.

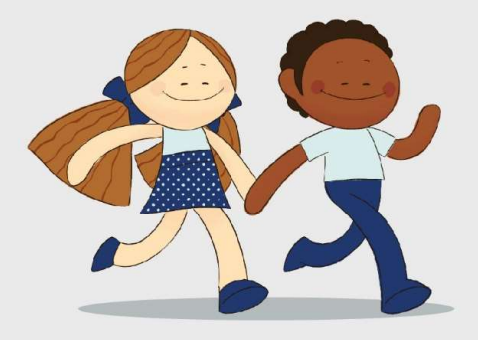

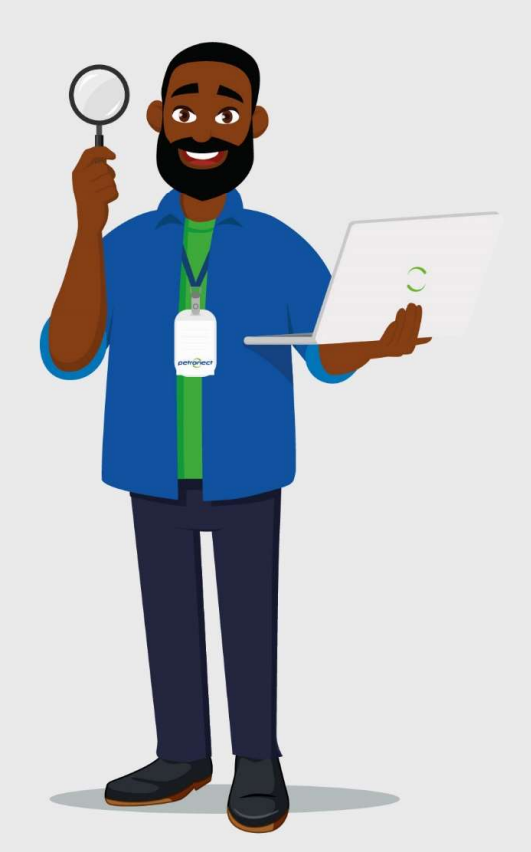